How to Check Your Admission Status on myAU

1. Go to the myAU home page (<u>http://myau.avila.edu</u>) and sign in with your username and password. Your name will then be displayed at the top of the screen.

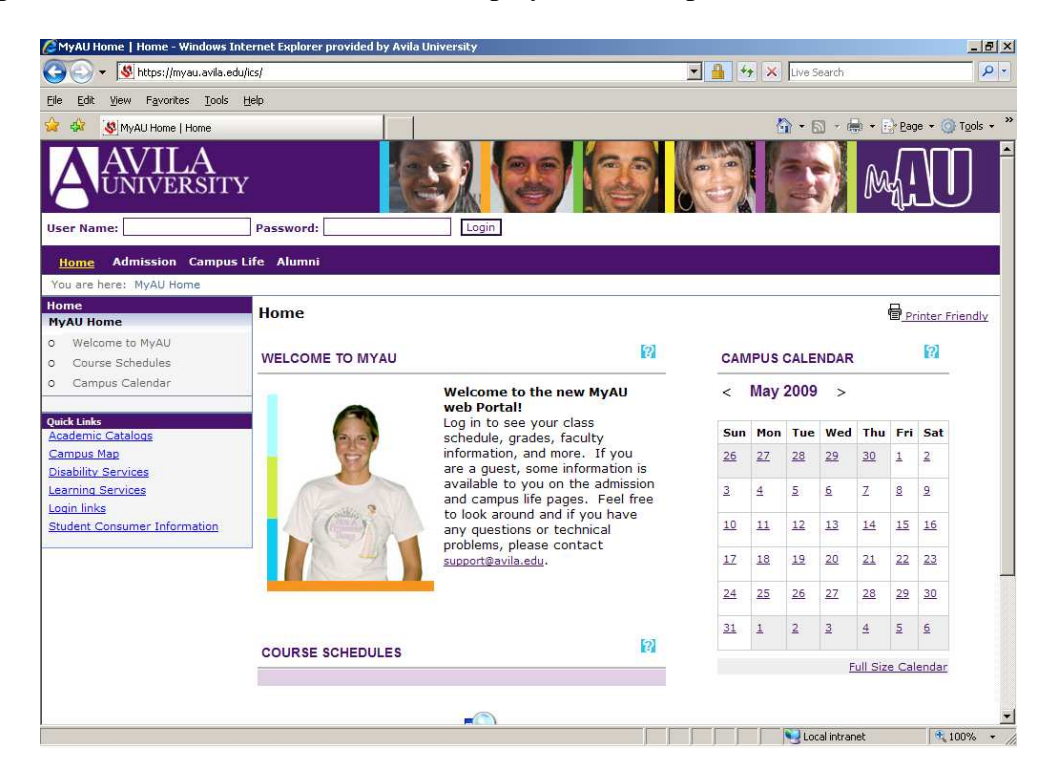

2. Click on the Admission tab.

| 🙋 Welcome Students   Home - Win                                                         | dows Internet Explorer provided by Avila University                                                                                                    |                        |              |           |                              |                     |          |           | _ 8     |
|-----------------------------------------------------------------------------------------|----------------------------------------------------------------------------------------------------|------------------------|--------------|-----------|------------------------------|---------------------|----------|-----------|---------|
| 😋 🕞 🔻 🕵 https://myau.avila.ei                                                           | du/ics/                                                                                                    |                        | ×            | <b>•</b>  | × Live                       | Search              |          |           | 2       |
| Ele Edit View Favorites Tools                                                           | Help                                                                                                    |                        |              |           |                              |                     |          |           |         |
| 😪 🕸 🧕 😻 Welcome Students   Hom                                                          | e                                                                                                    |                        |              |           | 合•                           | <b>5</b> - <b>6</b> | b • 🖪    | Page + 🤇  | Tools + |
| AVILA                                                                                   | y COLOR                                                                                                    | 20                     |              |           | 1                            |                     | M        |           | IJ      |
| Home Admission Campus                                                                   | s Life Alumni My Pages                                                                                                    |                        |              |           |                              |                     |          |           |         |
| You are here: Welcome Students                                                          | i                                                                                                    |                        |              |           |                              |                     |          |           |         |
| Home<br>Welcome Students                                                                | Home                                                                                                    |                        |              |           |                              |                     | 6        | Printer F | riendly |
| <ul><li>Student Hold Information</li><li>Course Schedules</li></ul>                     | STUDENT HOLD INFORMATION                                                                                                    | CAM                    | PUS AN       | NOUNC     | EMENT                        | 6                   |          | 02        |         |
| Campus Announcements     Campus Calendar  Quick Links                                   | If you have a Hold on your account, it will be<br>listed above the Course Search icon on this<br>screen. If you do not know why you have a<br>Hold, please contact the office noted. | KC C<br>Walk           | Chiefs - D   | iscounted | <u>d Tickets</u><br>on Campu | <u>15</u>           |          |           |         |
| 🗄 My Pages                                                                              | A Hold will prevent you from using Online<br>Registration to enroll in classes. You must also                                                                                        | Discount Trip to China |              |           |                              |                     |          |           |         |
| Campus Map                                                                              | be an "admitted" degree or certification<br>seeking student to use online registration. See                                                                                          | Show All Announcements |              |           |                              |                     |          |           |         |
| Disability Services<br>Learning Services<br>Login links<br>Student Consumer Information | your advisor for additional information or<br>contact the Registration Office (Reg Office) in<br>Blasco Hall (816-501-2410).                                                         | CAMPUS CALENDAR        |              |           |                              | 0 2                 |          |           |         |
|                                                                                         |                                                                                                    |                        | < May 2009 > |           |                              |                     |          |           |         |
|                                                                                         | COURSE SCHEDULES                                                                                                    | Sun                    | Mon          | Tue       | Wed                          | Thu                 | Fri      | Sat       |         |
|                                                                                         | Course Search                                                                                                    | 26                     | 27           | 28        | <u>29</u>                    | 30                  | 1        | 2         |         |
|                                                                                         | Current Term: 2008 - SP                                                                                                    | 3                      | 4            | 5         | <u>6</u>                     | Z                   | <u>8</u> | 2         |         |
|                                                                                         | Add Period Closed / Drop Period Closed                                                                                                    | 1.0                    | 11           | 12        | 13                           | 14                  | 15       | 16        |         |

Page 1 of 4

3. Click "Check your Admission Status" from the left menu.

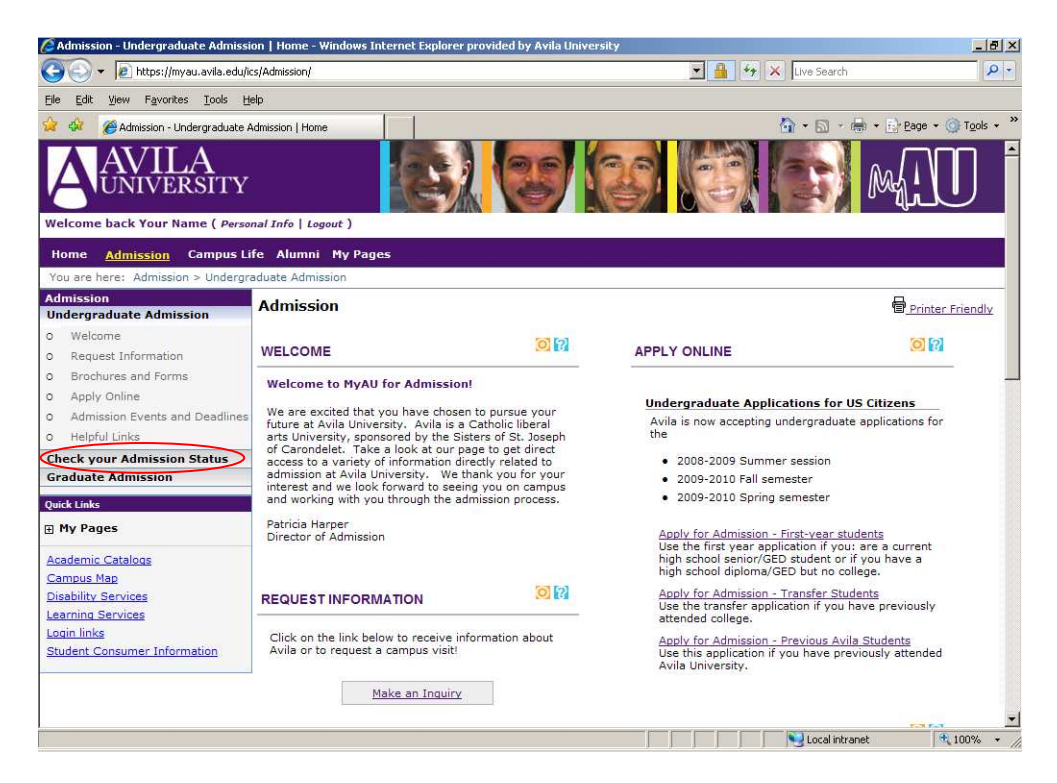

4. You will see two links, "View Admission Status" and "View Folder Items."

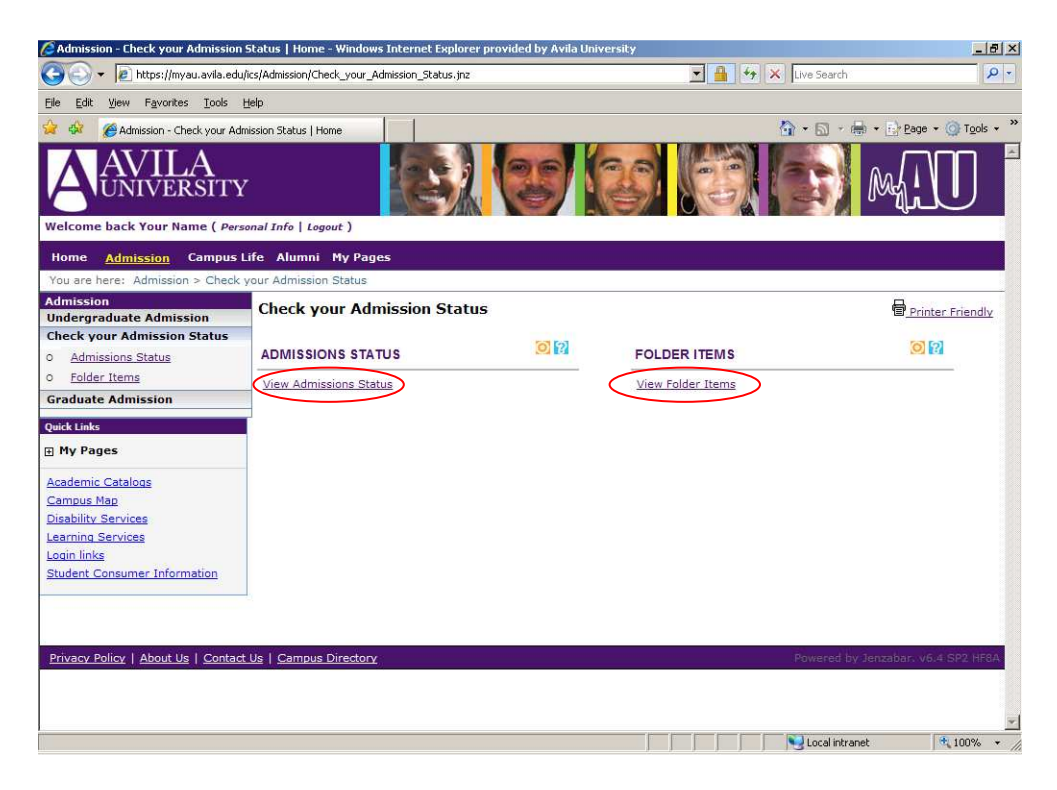

5. When you click the "View Admission Status" link, you will see where you are in the admission process. There will also be an email link to your admission representative.

| C Admission - Check your Admission                             | Status   Home - Windows Internet Explorer provided by Avila University                                 |                  | _ 8 ×                       |
|----------------------------------------------------------------|----------------------------------------------------------------------------------------------------|------------------|-----------------------------|
| 😋 🕞 🔻 🙋 https://myau.avila.edu                                 | /ics/Admission/Check_your_Admission_Status.jnz                                                         | 🗾 🔒 😽 🗙 Live Sea | erch 🖉 🔹                    |
| <u>Elle E</u> dit <u>View</u> F <u>a</u> vorites <u>T</u> ools | Help                                                                                                   |                  |                             |
| 😪 🏟 🏾 🌈 Admission - Check your Ad                              | nission Status   Home                                                                                  | 💁 • 🛍            | * ( ≥ * E) Page * ③ Tools * |
| AVILA                                                          |                                                                                                    |                  | MAU                         |
| Welcome back Your Name ( Pers                                  | ional Info   Logout )                                                                                  |                  |                             |
| Home <u>Admission</u> Campus                                   | Life Alumni My Pages                                                                                   |                  |                             |
| You are here: Admission > Check                                | your Admission Status                                                                                  |                  |                             |
| Undergraduate Admission                                        | Check your Admission Status                                                                            |                  | Printer Friendly            |
| Check your Admission Status                                    |                                                                                                    |                  | 6 [2]                       |
| 0 Admissions Status                                            | ADMISSIONS STATUS                                                                                      |                  |                             |
| 0 Folder Items                                                 | Admission Status for: Your Name                                                                        |                  |                             |
| Graduate Admission                                             | Program                                                                                                |                  |                             |
| Quick Links                                                    | 2000 Terditional Fall Accounting Main Computer                                                         |                  |                             |
| My Pages     My Pages                                          | Field of Study                                                                                         |                  |                             |
| Academic Catalogs                                              | Tick of Study                                                                                          |                  |                             |
| Campus Map                                                     | Incoming Classification: Freshman                                                                      | Major: Accountin | Ig                          |
| Learning Services                                              | Entry Term: 2009-2010 Acad. Tear Traditional Par                                                       | Secondary Hajor: |                             |
| Login links                                                    | Status                                                                                                 |                  |                             |
| Student Consumer Information                                   | You have been at the First-year Applicant stage since 05/19/2009                                       |                  |                             |
|                                                                | Contacts                                                                                               |                  |                             |
|                                                                | Your Next Step                                                                                         |                  |                             |
|                                                                | Your folder is incomplete.<br>Your counselor <u>Sara Olson</u> will be happy to help you with anything | g you need.      |                             |
|                                                                |                                                                                                    |                  | <u>-</u>                    |
| lone                                                           |                                                                                                    | Local            | incranec 100% •             |

6. When you click "View Folder Items," you will see what is still needed to complete your application.

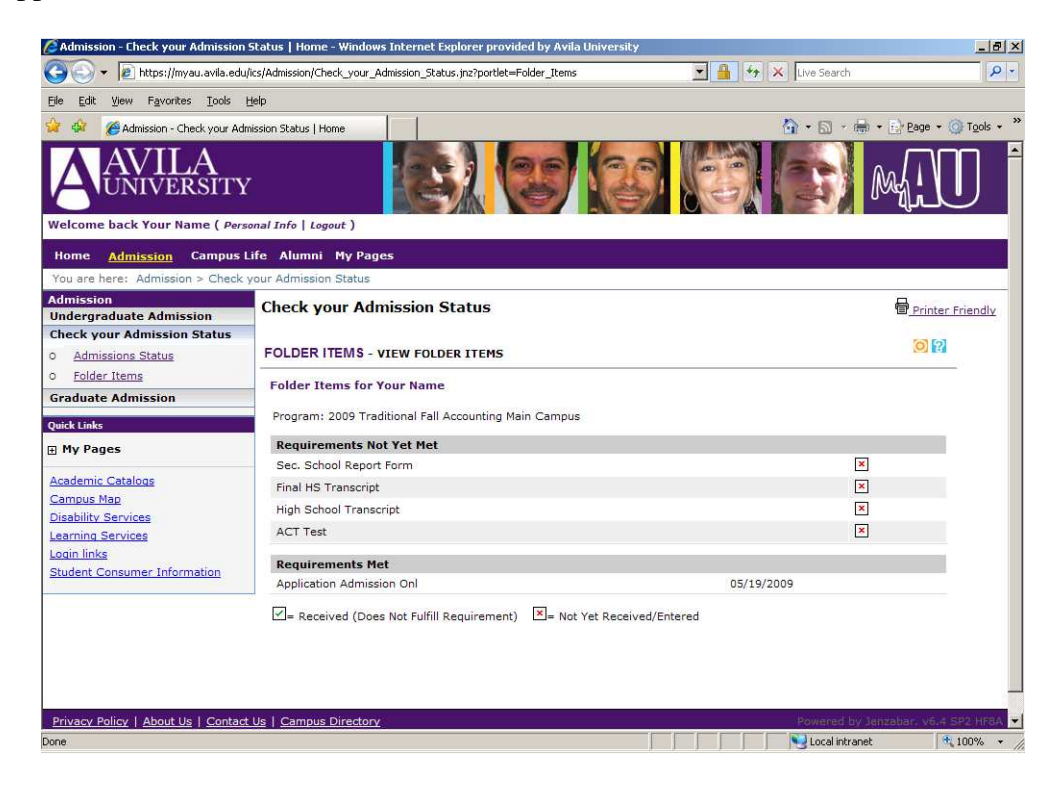

There are many other features on myAU. For instance, you can change your password and update your personal information.

| Home - Windows Internet Explorer provided by Avila University                                                                                                  |                                                                                  |
|----------------------------------------------------------------------------------------------------|----------------------------------------------------------------------------------|
| 🕽 🕞 🔻 😰 https://myau.avila.edu/ics/My_Pages/                                                                                                    | 🗾 🔒 😽 🔀 Live Search 🔎 🗧                                                          |
| ile Edit View Favorites Iools Help                                                                                                    |                                                                                  |
| r 🍄 🍘 Home                                                                                                    | M + M - m + M Page + @ Tools +                                                   |
| AVILA<br>UNIVERSITY                                                                                                    |                                                                                  |
| Velcome back Your Namer, <u>Personal Info</u> plogout )<br>Home Admission Compus Life Alumni <u>My Pages</u>                                                   |                                                                                  |
| MY INFO                                                                                                    | 12                                                                               |
| Account Info Password Photo Custom Info Biographical Info Privacy                                                                                              | / Settings                                                                       |
| Name                                                                                                    |                                                                                  |
| Preferred First Name:<br>Hide Middle Name:<br>Prefix: None<br>Suffix:                                                                                          |                                                                                  |
| You will see the change to your preferred name online immediately, but it will need to be reviewed be<br>name, and will not change your actual name on record. | one it is recorded officially. Note that this change affects only your preferred |
| Email                                                                                                    |                                                                                  |
| Email:<br>Save Cancel                                                                                                    |                                                                                  |
| Exit Admin Preview My                                                                                                    | Info pop-up                                                                      |
|                                                                                                    |                                                                                  |

There is also a "My Pages" tab, which can be customized to show features that you use often. More features will become available once you become a student at Avila. Feel free to explore myAU and see what it has to offer!

| CHome - Windows Internet Explorer provided by Avila University                                                                                                    |                                                                                                    | _ 8 >                   |
|----------------------------------------------------------------------------------------------------|----------------------------------------------------------------------------------------------------|-------------------------|
| 🕒 🕞 🔻 🙋 https://myau.avila.edu/ics/My_Pages/                                                                                                    | 🗾 🔒 😽 🗙 Live Search                                                                                                    | <u>۶</u> -              |
| Elle Edit View Favorites Iools Help                                                                                                    |                                                                                                    |                         |
| 😭 🍄 🍘 Home                                                                                                    | 🟠 • 🗟 - 🖶 Bag                                                                                                    | ge 🔹 🍈 T <u>o</u> ols 🔹 |
| AVILA<br>UNIVERSITY                                                                                                    | 87 83 83 83 M                                                                                                    | $\mathbb{U}$            |
| Welcome back Your Name ( <i>Personal Info</i>   <i>Logout</i> ) Home Admission Campus Life Alumni My Pages                                                                                                    |                                                                                                    |                         |
| MY PAGES SETUP<br>Welcome to your My Pages context!<br>Your My Pages context is a section of the site all your own. You control the cont<br>walk you through the initial setup of your My Pages context and show you every | tent and can pick and choose what to show, and where to show it. This wizard<br>ything you need to know to customize it to your heart's content. | will                    |
| Previous Step                                                                                                    | Next Step (Pages)                                                                                                    |                         |
| Exit the wizard and go dire                                                                                                    | ectly to your My Pages context                                                                                                    |                         |
|                                                                                                    |                                                                                                    |                         |
| Privacy Policy   About Us   Contact Us                                                                                                    |                                                                                                    | v6.4 SP2 HERA           |
| Privacy Policy   About Us   Contact Us                                                                                                    | Powered by Jenzabary                                                                                                    | v6.4 SP2 HF8A           |
| Privacy Palicy   <u>About Us</u>   <u>Contact Us</u>                                                                                                    | Powered by Jenzaber.                                                                                                    | v6.4 SP2 HF8A           |
| Privacy Policy   About Us   <u>Contact Us</u>                                                                                                    | Powered by Jenzaber.                                                                                                    | v6.4 SP2 HF8A           |
| Privacy Policy   About Uz   Contact Us                                                                                                    | Powered by Jenzaber.                                                                                                    | v6.4 SP2 HF8A           |
| <u>Privacy Policy</u>   <u>About Uş</u>   <u>Contact Us</u>                                                                                                    | Powered by Jenzaber.                                                                                                    | v6.4 SP2 HF8A           |